## Users

\*

Only users who have been added to the mSupply user list can log in.

## Adding a new user

- 1. Choose File > Edit users
- 2. Click the **New** button
- 3. You will be shown the user window

|                            |                     | Add new users                                        |
|----------------------------|---------------------|------------------------------------------------------|
| User Fred                  |                     |                                                      |
|                            | General Permissions | Permissions (2) Permissions (3) Log-on modes Details |
|                            |                     | Admin                                                |
| Password                   | •••••               | Add / edit users                                     |
| Confirm Password           | •••••               | Ganzhura                                             |
| Active                     | 1                   | Signature                                            |
| Can be responsible officer |                     |                                                      |
| User Initials              |                     |                                                      |
| Lannuane                   | (Paulish )          |                                                      |
| Language                   | English             |                                                      |
|                            |                     |                                                      |
|                            |                     |                                                      |
|                            |                     | (Add Remove                                          |
|                            |                     |                                                      |
|                            |                     |                                                      |
|                            |                     |                                                      |
|                            |                     |                                                      |
|                            |                     |                                                      |
|                            |                     |                                                      |
|                            |                     |                                                      |
|                            |                     |                                                      |
|                            |                     |                                                      |
|                            |                     |                                                      |
|                            |                     | Delete Cancel OK                                     |
|                            |                     |                                                      |

1. Fill in:

- 1. The user name
- 2. Assign a password
- 3. Enter password again
- 4. Go to the permissions tabs and set up permissions (3 tabs)
- 5. Go to the Log-on modes tab and set up log-in modes
- 6. For a normal store user set up like this:

| Add new users          |         |             |               |             |                 |              |              |  |
|------------------------|---------|-------------|---------------|-------------|-----------------|--------------|--------------|--|
| User Fred              |         |             | ]             |             |                 |              |              |  |
|                        | General | Permiss     | ions Permis   | sions (2) P | ermissions (3)  | Log-on modes | Details      |  |
| Name                   |         | is disabled | Default store | Store mode  | Dispensary mode | HIS mode     | Default mode |  |
| Supervisor- All stores |         |             |               |             |                 |              |              |  |
| General                |         |             | 2             | 2           |                 |              | Store        |  |
| Hospital Info System   |         |             |               |             |                 |              |              |  |
|                        |         |             |               |             |                 |              |              |  |
|                        |         |             |               |             |                 |              |              |  |
|                        |         |             |               |             |                 |              |              |  |
|                        |         |             |               |             |                 |              |              |  |

- 1. Click **OK** when you're done.
- 2. The user should now be able to log on.
- 3. After the user logs in, they may want to change their password by choosing **File > Change password**

<note>To continue to the next section of the mSupply® user guide click here</note>

From: https://docs.msupply.org.nz/ - **mSupply documentation wiki** 

Permanent link: https://docs.msupply.org.nz/preferences:managing\_users?rev=1342026795

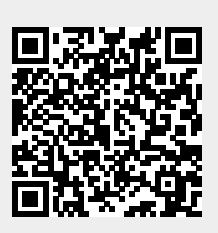

Last update: 2012/07/11 17:13